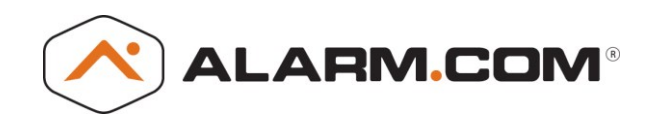

## Outdoor Wireless Night Vision Camera (ADC-721W)

## **Required Items for Installation:**

- ADC-V721W camera and power adapter (included)
- Broadband (Cable, DSL, or Fiber Optic) Internet connection with Wi-Fi router
- A Wi-Fi enabled Computer, tablet or smartphone
- Login/Password for the customer's Alarm.com account
- If the router does not have a WPS button, and the camera will be connected to a wireless network, you will need the case-sensitive SSID (wireless network name) and the network WEP or WPA key (if encryption is enabled at the router)

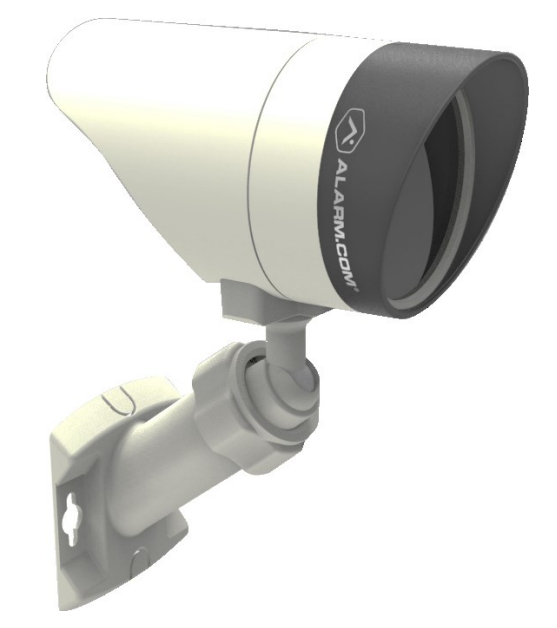

#### For install help go to: Alarm.com/721Help

# Install the Camera(s):

- 1. Connect the camera's AC adapter and plug it into a nonswitched outlet.
- From a computer or smartphone, connect to the Wi-Fi network named "ALARM (##:##:##)." The numbers in parentheses will be last 6 digits of camera's MAC
- 3. From a web browser type in "http://ADCsetup" and press enter.
- This should direct you to the camera's internal configuration website. Follow the on-screen instructions to connect the camera onto a wireless network.
- 5. From a computer on the same network as the camera, login to the customer's account at www.alarm.com/login.
- 6. Type **www.alarm.com/addcamera** into the web browser's address bar and follow the on-screen instructions to add the camera to the Alarm.com account.

|                       | LED Status                               | Description                                          |
|-----------------------|------------------------------------------|------------------------------------------------------|
| Install               | All off                                  | Power off                                            |
|                       | Solid <b>Red</b>                         | Power on, system booting                             |
|                       | <b>Green</b> blink<br>every second       | Local network<br>connection with local<br>IP address |
|                       | Solid <b>Green</b>                       | Full internet<br>connection with<br>Alarm.com IP     |
|                       | Blinking Blue                            | WPS learn-in mode                                    |
|                       | Blinking White                           | Wi-Fi access point mode                              |
| Trouble<br>Conditions | Solid <b>Red</b><br>No local or Internet | t connection                                         |

|                  | Red blink every |                                    |
|------------------|-----------------|------------------------------------|
| Factory<br>Reset | 0.15 second +   | Restoring factory default settings |
|                  | Green blink     |                                    |
|                  | every 0.15      |                                    |
|                  | second          |                                    |

Contact Alarm.com Dealer Support at support@alarm.com or find your local number **Questions?** at the following website http://alarmadmin.alarm.com/Support/Phone.aspx US and Canada: 1.866.834.0470 | MX: 001.855.300.9897

**EZ.**INSTALL<sup>™</sup>

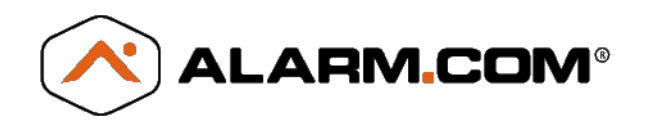

## Cámara inalámbrica con visión nocturna para exteriores (ADC-721W)

# Elementos requeridos para la instalación:

- Cámara ADC-V721W y adaptador de corriente (incluidos)
- Conexión a internet a través de banda ancha (cable, DSL, o fibra óptica) con enrutador
- Computadora, tableta o smartphone habilitado para Wi-Fi
- Nombre de usuario y contraseña de la cuenta de usuario de Alarm.com
- Si el enrutador no tiene botón WPS y la cámara va a estar conectada a una red inalámbrica, necesitará el SSID (nombre de red inalámbrica) sensible a mayúsculas y minúsculas, y la clave correspondiente WEP o WPA de la red (si la encriptación está activada en el enrutador)

#### Si necesita ayuda, visite: Alarm.com/721Help

# Instale la(s) cámara(s):

- 1. Conecte el adaptador de CA de la cámara y enchúfelo a una toma corriente no conmutada.
- Desde una computadora o smartphone, conéctese a la red Wi-Fi "ALARM (##:##:##)". Los números entre paréntesis son los últimos 6 dígitos del número MAC de la cámara.
- Desde un navegador, ingrese "http://ADCSetup" y pulse la tecla "Entrar".
- Será dirigido al sitio web de configuración interna de la cámara. Siga las instrucciones en pantalla para conectar la cámara a una red inalámbrica.
- Desde una computadora en la misma red que la cámara, inicie sesión en la cuenta de usuario en www.alarm.com/login.
- Ingrese <u>www.alarm.com/addcamera</u> en la barra de direcciones del navegador web y siga las instrucciones en pantalla para agregar la cámara a la cuenta de Alarm.com.

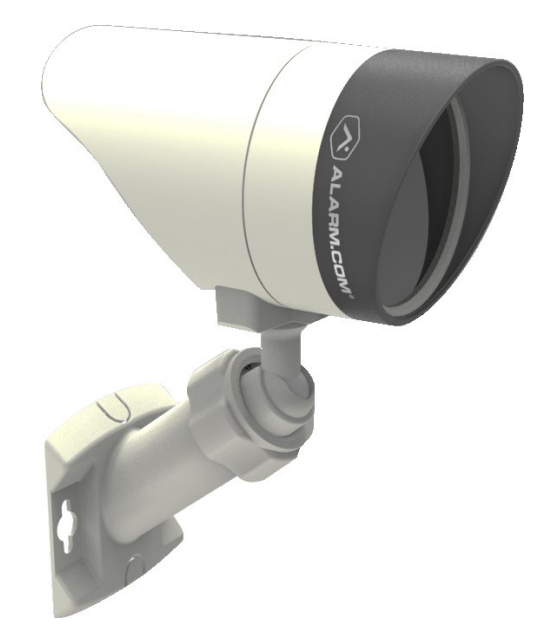

| Todo apagado Cámara apagada                                                                           |      |
|----------------------------------------------------------------------------------------------------|------|
| Rojo constante Cámara encendida, iniciando sistema                                                    |      |
| Verde<br>intermitente Conexión a red local<br>(parpadeando una dirección IP local<br>vez por segundo) | con  |
| Verde constante Conexión a internet o<br>IP de Alarm.com                                              | con  |
| Azul intermitente Modo de aprendizaje WPS                                                             | į    |
| Blanco Cámara en modo "Pu<br>intermitente de acceso Wi-Fi"                                            | into |

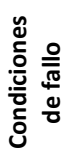

Reajuste de fábrica

Instalación

Rojo constante No hay conexión local o a internet

#### Rojo

#### parpadeando cada 0.15 segundos + Verde parpadeando cada 0.15 segundos

Restableciendo la configuración de fábrica

¿Preguntas? Contacte a nuestro equipo de Soporte a Dealers a través de soporte@alarm.com o encuentre su número local en la página web http://alarmadmin.alarm.com/Support/Phone.aspx

**EZ.**INSTALL<sup>™</sup>